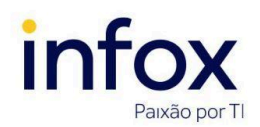

# Sumário

| 1. Cadastrando associados/sócios          | . 2 |
|-------------------------------------------|-----|
| 1.1 Pré-cadastro                          | . 2 |
| 1.2 Formulário                            | 4   |
| 1.3 Sociedade de Advogados                | 4   |
| 1.4 Associações                           | . 5 |
| 2. Localizando associados/sócios          | . 6 |
| 3. Editando cadastro de associados/sócios | 8   |
| 4. Inativando associados/sócios           | 9   |
| 5. Reativando associados/sócios           | 12  |
| Histórico de atualizações do manual       | 14  |

Uma sociedade de advogados é um órgão de representação formado por sócios e associados. Para que usuários com esses perfis de atuação possam acessar os expedientes da(s) sociedade(s) que atuam, é necessário que estejam devidamente cadastrados no sistema e vinculados à(s) sociedade(s).

Para gerenciar associados/sócios das sociedades de advogados no PJe, inicialmente, acesse o menu **Configuração >> Pessoa >> Associados da sociedade de advogados.** 

| Processo Judicial E                                     | etrônico - 1º Grau | Douglas Furtado |  |
|---------------------------------------------------------|--------------------|-----------------|--|
|                                                         |                    |                 |  |
| ação · Pessoa · <b>Associados da</b><br>le de advogados |                    |                 |  |
| ocesso                                                  | •                  |                 |  |
| tividades                                               | <b>&gt;</b>        |                 |  |
| udiências e sessões                                     | <b>&gt;</b>        |                 |  |
| Configuração                                            | <b>&gt;</b>        |                 |  |

Na página exibida, é possível cadastrar, consultar, editar, inativar e reativar sócios/associados da sociedades de advogados - ações abordadas nos tópicos abaixo.

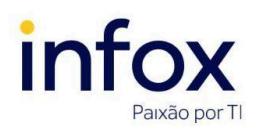

| $\equiv PJ \overline{c}$ Associados/Sócios | Douglas Furtado        |     |               |
|--------------------------------------------|------------------------|-----|---------------|
| PESQUISA PRÉ-CADASTRO                      |                        |     |               |
| Nome                                       | Associados/Sócios      |     |               |
| CPF                                        | resultados encontrados | CPF | Pertii Ativo? |
| Socledade de Advogados Todos               |                        |     |               |
| Situação do perfil<br>Ativo 🗸              |                        |     |               |
| PESQUISAR LIMPAR                           |                        |     |               |

#### 1. Cadastrando associados/sócios

Para cadastrar associados/sócios, o usuário<sup>1</sup> com o recurso que permite tal ação deve clicar na aba **Pré-cadastro**.

| $\equiv PJ$ e Associados/Sócios | Douglas Furtado |
|---------------------------------|-----------------|
|                                 |                 |
|                                 |                 |
| CPF  PESQUISAR                  |                 |
| OAB (000000 UF) 🗟               |                 |
| UF V                            |                 |

**Observação:** caso o recurso para cadastrar sócios/associados seja atribuído a um usuário interno, ele terá acesso somente aos dados das sociedades que possui vínculo; se for atribuído a um usuário externo, ele terá acesso aos dados de todas as sociedades.

#### 1.1 Pré-cadastro

(!) Atenção: O preenchimento do campo marcado com asterisco é obrigatório.

1. CPF\*: informe o CPF do associado/sócio a ser cadastrado;

#### Clique em Pesquisar.

<sup>&</sup>lt;sup>1</sup> Os sócios da sociedade de advogados terão atribuição de gestor da sociedade. Somente eles ou o usuário interno com recurso de administrador ou administrador das sociedades podem realizar o cadastro de associados/sócios. O gestor terá acesso somente aos dados e ações de suas sociedades; o usuário interno terá acesso aos dados e ações de todas as sociedades.

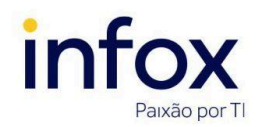

|   | $\equiv P$ Associados/Sócios      |              | Joana Tarcia 🛛 🔒 |
|---|-----------------------------------|--------------|------------------|
| • | PESQUISA PRÉ-CADASTRO             |              |                  |
|   | CPF =<br>714.232.360-41 PESQUISAR |              |                  |
|   | OAB (000000 UF) ::<br>UF ~        | <b>X</b> N : |                  |

2. Nome civil: informe o nome civil do sócio/associado que deseja incluir;

**Nome social?:** caso deseje incluir o nome social, marque este check;

| $\equiv P ]$ Associados/Sócios                           | Joana Tarcia 🔒 |
|----------------------------------------------------------|----------------|
| PESQUISA PRÉ-CADASTRO                                    |                |
| CPF =<br>714.232.360-41 PESQUISAR OAB (000000 UF) = UF v |                |
| Nome civil                                               |                |
| Nome social?                                             |                |

Ao marcar o check Nome social, o sistema exibe o campo homônimo. Informe o nome

#### desejado.

| $\equiv P ] \overline{c}$ Associados/Sócios                | Joana Tarcia 🤱 |
|------------------------------------------------------------|----------------|
| PESQUISA PRÉ-CADASTRO                                      |                |
| CPF    714.232.360-41 PESQUISAR<br>OAB (000000 UF)    UF ~ |                |
| JOSÉ ANDERSON NUNES                                        |                |
| Nome social? Nome civil                                    |                |
| CANDIDO-NUNES - LI-LI-LI-LI-LI-LI-LI-LI-LI-LI-LI-LI-LI-L   |                |

3. Caso não deseje informar nome social, clique apenas em Confirmar.

Ao confirmar, a aba *Pré-cadastro* some e o sistema exibe as abas *Formulário, Sociedades de Advogados* e *Associações*.

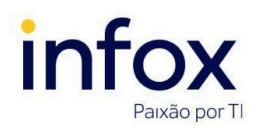

#### 1.2 Formulário

Para prosseguir com o cadastro do associado/sócio, informe os dados solicitados conforme instruções abaixo:

(!) Atenção: O preenchimento dos campos marcados com asterisco é obrigatório.

- 1. CPF\*: este campo exibe o CPF informado no pré-cadastro;
- 2. Nome\*: exibe o nome do sócio/associado cujo CPF foi informado no pré-cadastro;
- 3. E-mail\*: exibe o e-mail do sócio/associado informado no cadastro da OAB, se houver;
- 4. Matrícula: informe o número de matrícula;
- 5. Data de posse: informe a data de posse do sócio/associado;

Clique em Salvar.

**Observação:** os campos CPF, Nome e E-mail não são editáveis, eles já trazem os dados informados no cadastro da OAB.

Após validar as informações, o sistema exibe a mensagem abaixo.

| E PJC Associados/Sócios Jo       |                       |           |  |  |  |
|----------------------------------|-----------------------|-----------|--|--|--|
| PESQUISA FORMULÁRIO SOCIEDADE DE | ADVOGADOS ASSOCIAÇÕES |           |  |  |  |
| * Campos obrigatórios  CPF*      | Nome* a               | E-mail* a |  |  |  |
| 714.232.360-41                   | JOSÉ ANDERSON NUNES   |           |  |  |  |
| Matrícula a                      | Data de posse :       |           |  |  |  |
| SALVAR NOVO                      |                       |           |  |  |  |

#### 1.3 Sociedade de Advogados

Nesta aba é possível vincular sócios e associados à sociedade de advogados. Para tanto, informe os dados abaixo.

(!) Atenção: O preenchimento dos campos marcados com asterisco é obrigatório.

- Sociedade de advogados\*: selecione a sociedade de advogados que deseja vincular ao associado/sócio;
- Atuação\*: marque a forma de atuação do associado/sócio na sociedade de advogados -Padrão, Distribuidor, Gestor, conforme instruções abaixo.
- Sócio: caso o associado a ser incluído seja um sócio, marque a opção Gestor. Neste caso, automaticamente o sistema cria um perfil de sócio gestor da sociedade para o usuário. Um sócio gestor tem permissão para cadastrar e editar as sociedades de advogados que ele atua; cadastrar, editar, inativar outros sócios, associados e assistentes. Entretanto, ele não pode inativar uma sociedade, alterar seu próprio perfil de atuação nem inativar seu próprio cadastro.
- Associado: um associado pode atuar como:

Emitido por Produtos e Tecnologia · Atualizado em 15 de mai. de 2024

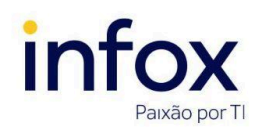

## Cadastro de Associados da Sociedade de Advogados

Distribuidor - marque esta opção para incluir um usuário com perfil de *associado* propriamente dito. Neste caso, automaticamente o sistema cria um perfil de associado para o usuário. Um associado distribuidor tem permissão para atuar em todas as jurisdições e pode atribuir processos ao associado padrão;

- Padrão ao marcar esta opção, o sistema não cria nenhum perfil para o usuário, pois ele não atua em nenhuma jurisdição e depende da liberação do gestor ou do distribuidor para atuar nos processos.
- 3. Após selecionar a sociedade e a atuação, clique em Incluir.

| $\equiv P$                                             | Douglas Furtado |
|--------------------------------------------------------|-----------------|
| PESQUISA FORMULÁRIO SOCIEDADE DE ADVOGADOS ASSOCIAÇÕES |                 |
| Sociedade de advogados                                 |                 |
| • Campos obrigatórios                                  |                 |
| Sociedade de advogados* a Atuação* a                   |                 |
| Sociedade 07                                           |                 |
|                                                        |                 |
| Sociedade de advogados                                 |                 |
| Sociedade de advogados Atuação                         |                 |
|                                                        |                 |

Caso os dados sejam validados, o sistema imediatamente vincula a sociedade informada ao associado e exibe uma mensagem de confirmação.

| = PJe Associados/Sócios Douglas     |                               |         |  |  |
|-------------------------------------|-------------------------------|---------|--|--|
| PESQUISA FORMULÁRIO SOCIEDADE DE AL | DVOGADOS ASSOCIAÇÕES          |         |  |  |
| Sociedade de advogados              |                               |         |  |  |
| • Campos obrigatórios               |                               |         |  |  |
| Sociedade de advogados*             | Atuação* 🗉                    |         |  |  |
| Selecione 🗸                         | Mensagem                      | ×       |  |  |
|                                     | Registro Inserido com sucesso |         |  |  |
| Sociedade de advogados              |                               |         |  |  |
|                                     | Sociedade de advogados        | Atuação |  |  |
|                                     | Sociedade 07                  | Gestor  |  |  |
|                                     |                               |         |  |  |

Emitido por **Produtos e Tecnologia** × Atualizado em 15 de mai. de 2024

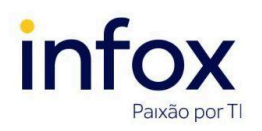

TJMG.MA.002 Versão 1.0

#### 1.4 Associações

Na aba Associações são listadas as sociedades vinculadas ao associado selecionado, a forma

de atuação, a jurisdição e a caixa. Não é possível realizar alterações nesta aba.

| $\equiv PJc$                           | $\equiv P \int e$ Associados/Sócios |                        |             |         | Douglas Furtado |       |
|----------------------------------------|-------------------------------------|------------------------|-------------|---------|-----------------|-------|
|                                        | · ·                                 |                        |             |         |                 |       |
| PESQUISA                               | FORMULARIO                          | SOCIEDADE DE ADVOGADOS | ASSOCIAÇÕES |         |                 |       |
| Sociedade de advogados(s) vinculada(s) |                                     |                        |             |         |                 |       |
| Nome                                   |                                     |                        |             | Atuação | Jurisdição      | Calxa |
| Fergus Ac                              | dvogados                            |                        |             | Gestor  | Todas           | Todas |
|                                        |                                     |                        |             |         |                 |       |

#### 2. Localizando associados/sócios

Para localizar associados/sócios na plataforma, clique na aba Pesquisa.

| $\equiv P J c$ Associados/Sóc | Douglas Furtado             |                   |
|-------------------------------|-----------------------------|-------------------|
| PESQUISA PRÉ-CADASTRO         |                             |                   |
| Nome                          | Associados/Sócios           |                   |
|                               | Nome Sociedade de Advogados | CPF Perfil Ativo? |
| CPF                           | resultados encontrados      |                   |
| Sociedade de Advogados        |                             |                   |
| Todos                         |                             |                   |
| Situação do perfil            |                             |                   |
| Ativo                         | -                           |                   |
| PESQUISAR LIMPAR              |                             |                   |

Em seguida, informe um dos filtros disponibilizados conforme instruções abaixo e clique em *Pesquisar*.

**Filtros** 

- Nome: informe o nome completo ou parcial do associado/sócio da sociedade de advogados que deseja localizar;
- CPF: informe o CPF do sócio/associado que deseja localizar;

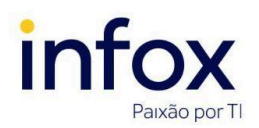

# Cadastro de Associados da Sociedade de Advogados

- Sociedade de Advogados: selecione o nome da sociedade de advogados que o associado/sócio faz parte. Este campo exibe as opções conforme a localização/perfil do usuário autenticado. Dessa forma, apenas usuários com perfil de administrador do sistema ou de administrador da sociedade de advogados têm acesso a todas as sociedades cadastradas.
- Situação do perfil: selecione uma das opções Todos, Ativo ou Inativo. Este filtro funciona somente quando combinado com o nome ou CPF.

| = PJ Associados/Sócio  | s               |                        |     | Douglas Furtado |
|------------------------|-----------------|------------------------|-----|-----------------|
| PESQUISA PRÉ-CADASTRO  |                 |                        |     |                 |
| Nome                   | Associados/S    | Sócios                 |     |                 |
|                        | Nome            | Sociedade de Advogados | CPF | Perfil Ativo?   |
| CPF                    | resultados enco | ntrados                |     |                 |
| Socledade de Advogados |                 |                        |     |                 |
| Fergus Advogados 🗸     |                 |                        |     |                 |
| Situação do perfil     |                 |                        |     |                 |
| Ativo 🗸                |                 |                        |     |                 |
| PESQUISAR LIMPAR       |                 |                        |     |                 |

O sistema exibe o resultado da pesquisa na tabela **Associados/Sócios**, com as seguintes informações: Nome, Sociedade de Advogados, CPF e Perfil Ativo?.

| $\equiv P \int c$ Associados/Sócios Doug |                    |               |                           | glas Furtado   |               |
|------------------------------------------|--------------------|---------------|---------------------------|----------------|---------------|
| PESQUISA PRÉ-CADASTRO                    |                    |               |                           |                |               |
| Nome                                     | Associados/Só      | cios          |                           |                |               |
|                                          |                    | Nome          | Sociedade de Advogados    | CPF            | Perfil Ativo? |
| CPF                                      |                    | Boütis Hydrae | Fergus Advogados - Gestor | 367.628.548-42 | Sim           |
| Sociedade de Advogados                   | 1 resultados encor | ntrados       |                           |                |               |
| Todos 🗸                                  |                    |               |                           |                |               |
| Situação do perfil                       |                    |               |                           |                |               |
| Todos 🗸                                  |                    |               |                           |                |               |
| PESQUISAR LIMPAR                         |                    |               |                           |                |               |

Emitido por Produtos e Tecnologia • Atualizado em 15 de mai. de 2024

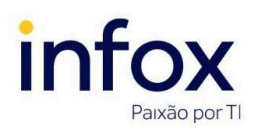

Após localizar o registro desejado, é possível editá-lo e inativá-lo. É importante salientar que um gestor não pode editar seu perfil de atuação nem inativar o próprio cadastro. Além disso, os advogados podem visualizar somente os associados das sociedades de que são participantes.

Para apagar os dados inseridos nos filtros de pesquisa, clique em Limpar.

## 3. Editando cadastro de associados/sócios

Para editar o cadastro de associados/sócios, selecione-o, clicando em *Editar*.

| $\equiv P \int c$ Associados/Sócios |                                |               |                                | Doug           | las Furtado   |
|-------------------------------------|--------------------------------|---------------|--------------------------------|----------------|---------------|
| PESQUISA PRÉ-CADASTRO               |                                |               |                                |                |               |
| Nome                                | Associados/So                  | ócios         | Saciadada da Aduazadas         | CDE            | Porfil Ativo? |
| CPF                                 | Editar                         | Sadir Orionis | ABI-ACKEL ADVOGADOS ASSOCIADOS | 057.742.466-12 | Sim           |
| Sociedade de Advogados              | 1 res <del>urtatos enc</del> o | ntrados       |                                |                |               |
| Situação do perfil                  |                                |               |                                |                |               |
| PESQUISAR LIMPAR                    |                                |               |                                |                |               |
|                                     |                                |               |                                |                |               |

O sistema exibe as abas Formulário, Sociedade de Advogados e Associações.

**Formulário** - para alterar as informações do associado/sócio, clique no **Formulário**. Altere os dados desejados e clique em **Salvar** para registrá-los.

| $\equiv P J \overline{c}$ Associados/Sócios |                       |           | Joana Tarcia 🛛 🔒 |
|---------------------------------------------|-----------------------|-----------|------------------|
| PESQUISA FORMULĂRIO SOCIEDADE DI            | ADVOGADOS ASSOCIAÇÕES |           |                  |
| • Campos obrigatórios                       |                       |           |                  |
| 714.232.360-41                              | JOSÉ ANDERSON NUNES   | E-main. 1 |                  |
| Matricula a                                 | Data de posse a       |           |                  |
| SALVAR NOVO                                 |                       |           |                  |

(!) Importante: somente gestores ou usuários com perfil de administrador podem editar o cadastro de associados da sociedade de advogados.

Caso deseje cadastrar um novo associado/sócio, clique em **Novo** e siga o procedimento descrito no tópico <u>Cadastrando associados/sócios</u>.

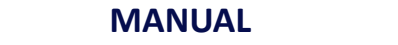

Sociedade de Advogados - para alterar uma sociedade de advogados vinculada ao

associado/sócio selecionado, clique em 🥒 Editar para selecionar a sociedade desejada.

ão por T

| $\equiv PJ$ Associados/Sócios                                      |                                                  | Douglas Furtado |
|--------------------------------------------------------------------|--------------------------------------------------|-----------------|
| PESQUISA FORMULÁRIO SOCIEDAD                                       | E DE ADVOGADOS ASSOCIAÇÕES                       |                 |
| Sociedade de advogados                                             |                                                  |                 |
| • Campos obrigatórios                                              |                                                  |                 |
| Sociedade de advogados* a Selecione INCLUIR Sociedade de advogados | Atuação* a<br>♥ ● Padrão ○ Distribuidor ○ Gestor |                 |
|                                                                    | Sociedade de advogados                           | Atuação         |
| Editar                                                             | ABI-ACKEL ADVOGADOS ASSOCIADOS                   | Gestor          |

Os dados da sociedade selecionada são exibidos nos campos. Edite-os e clique em Salvar.

| $\equiv PJe$ Associados/Sócios                                                                                                    | Douglas Furtado |
|----------------------------------------------------------------------------------------------------|-----------------|
| PESQUISA FORMULÁRIO SOCIEDADE DE ADVOGADOS ASSOCIAÇÕES                                                                                                    |                 |
| Sociedade de advogados                                                                                                    |                 |
| • * Campos obrigatórios                                                                                                    |                 |
| Sociedade de advogados* a       Atuação* a         ABI-ACKEL ADVOGADOS ASSOCIAD       O       Padrão       Distribuidor       Image: Constraint of the second second s |                 |
| Sociedade de advogados                                                                                                    |                 |
| Sociedade de advogados                                                                                                    | Atuação         |
| ABI-ACKEL ADVOGADOS ASSOCIADOS                                                                                                    | Gestor          |

Caso deseje vincular outra sociedade ao assistente selecionado, clique em **Novo** e siga o procedimento descrito no tópico <u>Sociedade de Advogados</u>.

Associações - não é possível editar os dados exibidos nesta aba.

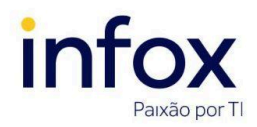

TJMG.MA.002 Versão 1.0

# Cadastro de Associados da Sociedade de Advogados

#### 4. Inativando associados/sócios

O cadastro de associados/sócios não pode ser removido do sistema, somente inativado. Assim, caso deseje inviabilizar o uso do perfil de um associado/sócio, é preciso inativá-lo. Para tanto, primeiramente acesse a funcionalidade com o perfil de um usuário que tenha permissão de inativar.

Em seguida, clique no ícone Inativar perfil, disponibilizado na aba Pesquisa.

| $\equiv P \int c$ Associados/Sócios |                          |                        | Doug           | las Furtado   |
|-------------------------------------|--------------------------|------------------------|----------------|---------------|
| PESQUISA PRÉ-CADASTRO               |                          |                        |                |               |
| Nome                                | Associados/Sócios        |                        |                |               |
|                                     | Nome                     | Sociedade de Advogados | CPF            | Perfil Ativo? |
| CPF                                 | GLEDE BERNACCI GOLLUSCIO | Sociedade 09 - Gestor  | 111.111.111-11 | Sim           |
| 111.111.111-11                      | 1 resultados encontrados |                        |                |               |
| Sociedade de Advogados              |                          |                        |                |               |
| Todos 🗸                             |                          |                        |                |               |
| Situação do perfil                  |                          |                        |                |               |
| Ativo 🗸                             |                          |                        |                |               |
| PESQUISAR LIMPAR                    |                          |                        |                |               |

Ao clicar no ícone, é exibida a mensagem abaixo.

| Deseja inativar o perfil | deste representante? |
|--------------------------|----------------------|
|                          | Cancelar OK          |
| Statement was and        |                      |

Para confirmar a inativação, clique em **OK**; para anular, clique em *Cancelar*.

Ao confirmar, é exibida a mensagem O perfil do representante foi inativado com sucesso.

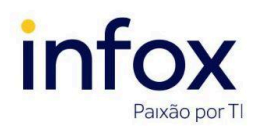

TJMG.MA.002 Versão 1.0

| $\equiv PJe$ Associados/Sócios |                  |                                       |     | Douglas Furtado |
|--------------------------------|------------------|---------------------------------------|-----|-----------------|
| PESQUISA PRÉ-CADASTRO          |                  |                                       |     |                 |
| Nome                           | Associados/S     | ócios                                 |     |                 |
|                                | O perfil do rep  | resentante foi inativado com sucesso. |     |                 |
| CPF                            | Nome             | Sociedade de Advogados                | CPF | Perfil Ativo?   |
| 111.111.111-11                 | 0 resultados enc | ontrados                              |     |                 |
| Sociedade de Advogados         | o resultados enc |                                       |     |                 |
| Todos 🗸                        |                  |                                       |     |                 |
| Situação do perfil             |                  |                                       |     |                 |
| Ativo 🗸                        |                  |                                       |     |                 |
| PESQUISAR LIMPAR               |                  |                                       |     |                 |

#### 5. Reativando associados/sócios

Para reativar associados, é necessário primeiramente acessar o sistema com perfil de

Administrador ou Administrador de sociedades. Em seguida, clique no ícone Reativar perfil.

| $\equiv \mathrm{PJC}$ Associados/Sócio | s                                           |                           | Dou            | glas Furtado  |
|----------------------------------------|---------------------------------------------|---------------------------|----------------|---------------|
| PESQUISA PRÉ-CADASTRO                  |                                             |                           |                |               |
| Nome                                   | Associados/Sócios                           |                           |                |               |
|                                        | Nome                                        | Sociedade de Advogados    | CPF            | Perfil Ativo? |
| CPF                                    | Boütis Hydrae                               | Fergus Advogados - Gestor | 367.628.548-42 | Não           |
|                                        | Reativar perfil<br>1 resultados encontrados |                           |                |               |
| Sociedade de Advogados                 |                                             |                           |                |               |
| Fergus Advogados 🗸 🗸                   |                                             |                           |                |               |
| Situação do perfil                     |                                             |                           |                |               |
| Todos 🗸                                |                                             |                           |                |               |
| PESQUISAR LIMPAR                       |                                             |                           |                |               |

O sistema exibe a mensagem abaixo.

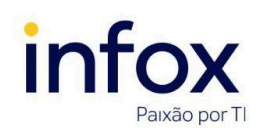

TJMG.MA.002 Versão 1.0

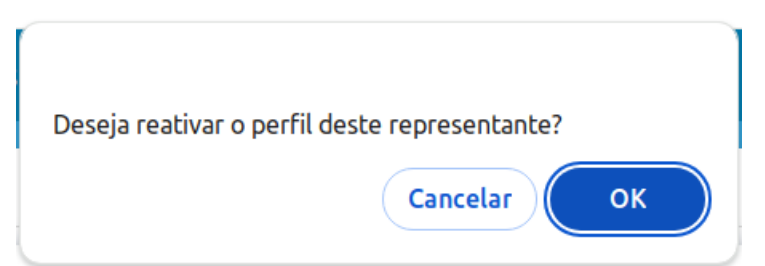

Para confirmar a reativação, clique em **OK**; para anular, clique em *Cancelar*.

O sistema valida os dados e, caso não haja nenhum impedimento, reativa o registro e exibe uma mensagem de confirmação - *O perfil do representante foi ativado com sucesso*.

| $\equiv PJ\overline{c}$ Associados/Sócios  |                     |                      |                           | Douį           | glas Furtado  |
|--------------------------------------------|---------------------|----------------------|---------------------------|----------------|---------------|
| PESQUISA PRÉ-CADASTRO                      |                     |                      |                           |                |               |
| Nome                                       | Associados/Sóc      | ios                  |                           |                |               |
|                                            | O perfil do repres  | sentante foi ativado | com sucesso.              |                |               |
| CPF                                        |                     | Nome                 | Sociedade de Advogados    | CPF            | Perfil Ativo? |
|                                            |                     | Boütis Hydrae        | Fergus Advogados - Gestor | 367.628.548-42 | Sim           |
| Sociedade de Advogados<br>Fergus Advogados | 1 resultados encont | trados               |                           |                |               |
| Situação do perfil                         |                     |                      |                           |                |               |
| Todos   PESQUISAR LIMPAR                   |                     |                      |                           |                |               |

#### Histórico de atualizações do manual

| Versão | Data       | Ação              |
|--------|------------|-------------------|
| 1.0    | 03/04/2024 | Criação do manual |